## 1º acesso se conectar ao Atlassian Cloud (clientes externos)

Conectar à ferramenta Ingenico Jira. 1ª vez, apos ter solicitado o acesso a Ingenico.

## Guia passo a passo

- 1. Conecte-se ao seguinte URL: https://ingenicoservices.atlassian.net/servicedesk/customer/portals
- 2. Na primeira vez que você se conectar, insira seu e-mail organização, este email sera responsável por receber os email de autenticação do Jira .

| Help Center                           |  |
|---------------------------------------|--|
| Enter your email to log in or sign up |  |
| Email address                         |  |
| Next                                  |  |
|                                       |  |

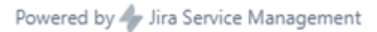

3. Caso apareca mensagem de "**nao foi possivel conceder acesso**" ainda pode estar no periodo de sincronização, aguarde mais algumas horas .

| Insira<br>inscre | o e-mail para entrar ou se<br>ever                                     |
|------------------|------------------------------------------------------------------------|
| •                | Não foi possível conceder acesso. Use outro<br>e-mail e tente de novo. |
| Endereço         | o de e-mail                                                            |
| sandro           | benrique@venturus.org.br                                               |

- Apos a sincronização ocorrer . Agora depende do seu endereço de e-mail

| Podendo ser varios tipo de autenticação dependendo da conta do Atlassian, sendo; |                                                                                                    |  |  |
|----------------------------------------------------------------------------------|----------------------------------------------------------------------------------------------------|--|--|
| 1.<br>2.<br>3.                                                                   | Se você não tem uma conta Atlassian, você está convidado a criar uma senha<br>Se você tiver uma conta Atlassian e sua organização estiver usando o acesso<br>Atlassian, você será redirecionado para o provedor de identidade da sua organização<br>Se você tiver uma conta Atlassian e sua organização não estiver usando o Atlassian<br>Access, você deverá fornecer sua senha |  |  |
|                                                                                  | ← Voltar                                                                                                    |  |  |
|                                                                                  | Central de Ajuda                                                                                                    |  |  |
| I                                                                                | Use a conta da Atlassian para entrar                                                                                                    |  |  |
|                                                                                  | Endereço de e-mail                                                                                                    |  |  |
|                                                                                  | sandro.henrique@venturus.org.br                                                                                                    |  |  |
|                                                                                  | Continue com a conta da Atlassian                                                                                                    |  |  |
|                                                                                  | Conta da Atlassian<br>Facilite as coisas usando uma só conta em todos os                                                                                                    |  |  |
|                                                                                  | produtos da Adassian, Saloa mais                                                                                                    |  |  |

Podendo ser varios tipo de autenticação dependendo da conta do Atlassian, sendo;

Você recebe um código de Autenticação por e-mail, de sua organização.

## ATLASSIAN

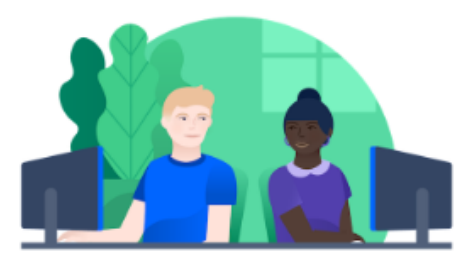

## Olá, Sandro Henrique, você está quase lá!

O administrador da ingenico acrescentou uma camada de segurança, que requer que você verifique sua identidade.

Para acessar o Atlassian, informe o seguinte código:

7729 4334

Esta mensagem foi enviada pelo Atlassian Cloud

A ATLASSIAN

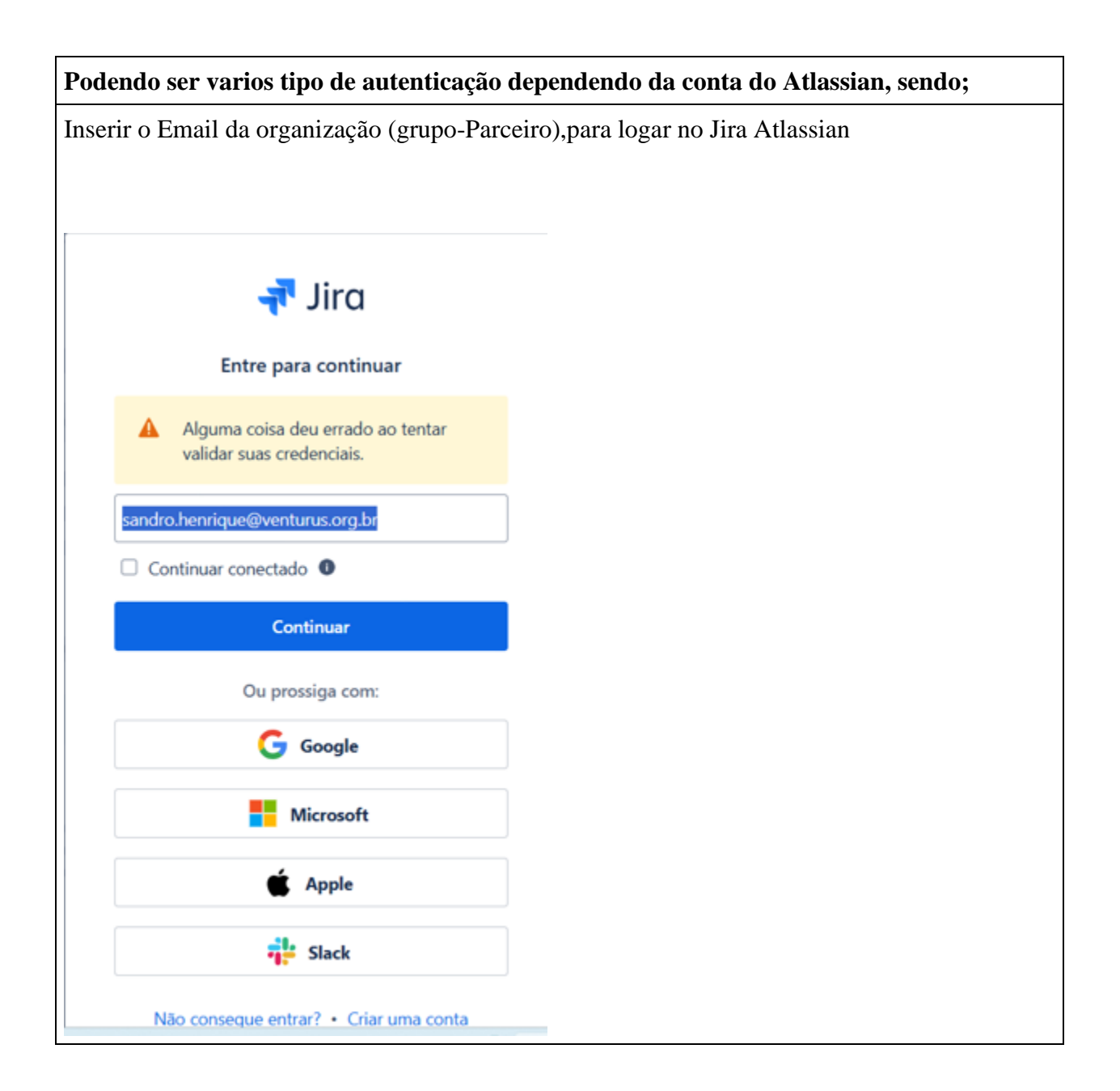

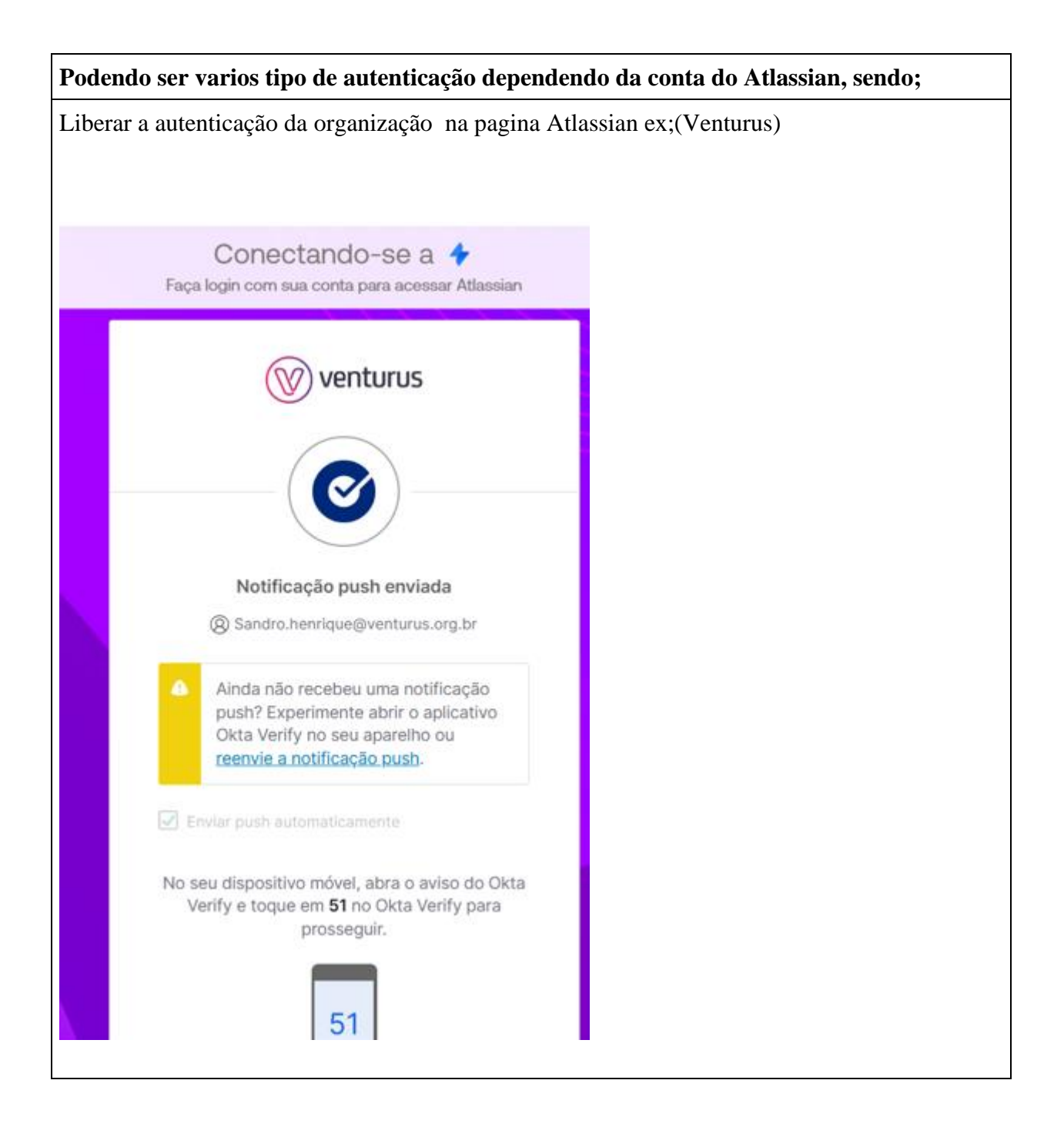

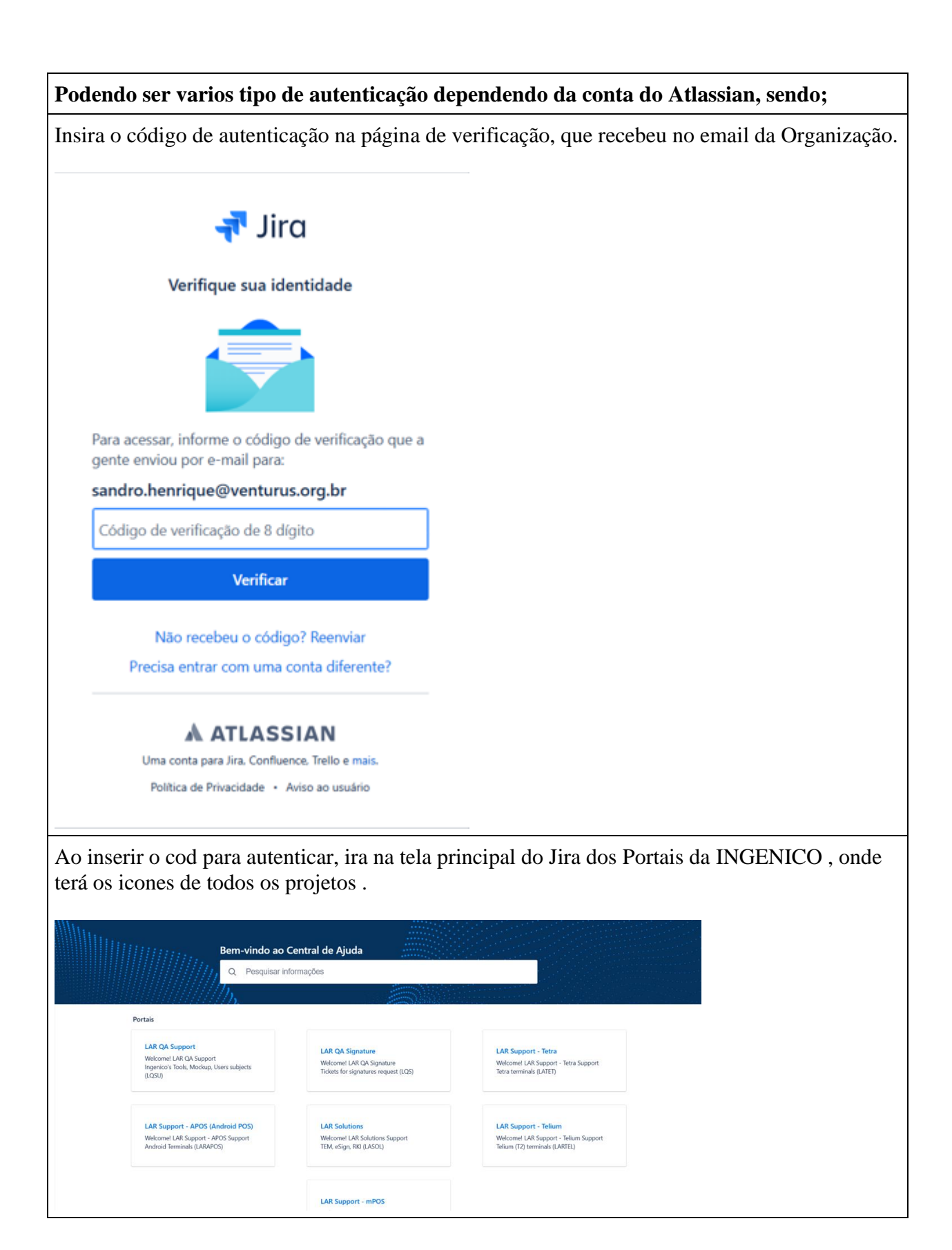